The Register of Professional Archaeologists

Registration Renewal Tutorial

The Register recently migrated to a new software system. If there is any confusion about renewing your registration, please look through the steps below to help you through the process. Any questions regarding the payment structure and schedule can be referred to Dr. Deb Rotman, <u>ExecutiveDirector@rpanet.org</u>.

Your renewal notice will come to your preferred Register email, which is also your login ID.

|   |                                     | The International Network of the form of the form of the form of the solution of the form of the solution of the form of the solution of the form of the solution of the solution of the solut | G 00100    |
|---|-------------------------------------|----------------------------------------------------------------------------------------------------|------------|
| + | ∧ Unread                            |                                                                                                    | 1-2 of 2   |
|   | 🔲 🕁 Ď Register of Profess.          | Register of Professional Archaeologists Invoice 00846 - As you request INVOICE View invoice online Register of Professional Archaeologists Member application Invoice number: 0                                                                                                    | 2:07 PM    |
|   | 🔲 🕁 应 me, Jennifer 2                | ACUA meeting at SHA conf - Thanks for your email! We will put you on the list and send the link closer to the time. Best, Jen Jennifer F. McKinnon, PhD I Associate Professor I Depart                                                                                                    | 1:52 PM    |
|   | <ul> <li>Fverything else</li> </ul> |                                                                                                    | -25 of 513 |

The Official Register email will have a link to your invoice online:

2012

| Register of Professional Archaeologists Invoice 00846 🔉 🔤     |                         |   | ē   |
|---------------------------------------------------------------|-------------------------|---|-----|
| Register of Professional Archaeologists via wildspricot.org   | 2:07 PM (2 minutes ago) | ☆ | +   |
| As you request                                                |                         |   |     |
| Register of Professional Archaeologists                       |                         |   |     |
| acquisica or a reaction and an endorogram                     |                         |   |     |
| INVOICE                                                       |                         |   |     |
| View invoice online                                           |                         |   |     |
| Register of Professional Archaeologists<br>Member application |                         |   |     |
| Invoice number: 00846<br>Issued: 18 Nov 2020                  |                         |   |     |
| Bill to:<br>Jane Archaeologist<br>info@rpanet.org             |                         |   |     |
| Item                                                          |                         |   | Am  |
| Membership application. Level: RPA (Affiliated)               |                         |   | \$7 |
| Total: \$75.00<br>Balance Due: \$75.00                        |                         |   |     |

Click the link "View invoice online" in the email.

## INVOICE

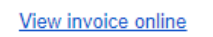

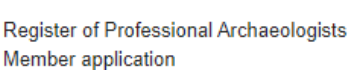

Invoice number: 00846 Issued: 18 Nov 2020

Bill to: Jane Archaeologist <u>info@rpanet.org</u>

Your Online Invoice will show the balance due and information on how to pay by mail by continue with payment by credit card.

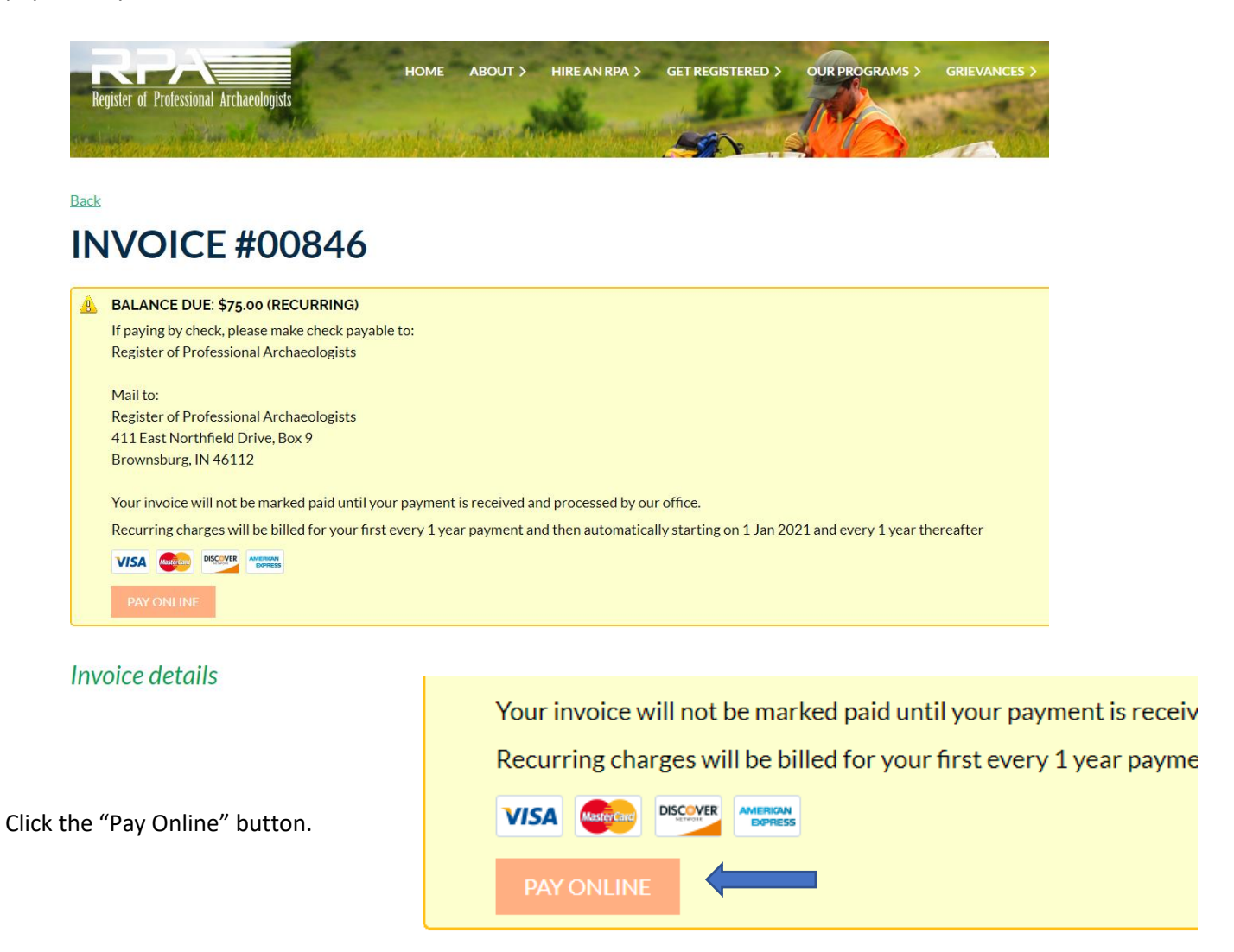

## **Register of Professional Archaeologists**

https://rpanet.org/

| Enter credit card details | Billing information    | Deta                            | ils                                                     |                             | Express, or Discover card.                                   |
|---------------------------|------------------------|---------------------------------|---------------------------------------------------------|-----------------------------|--------------------------------------------------------------|
| Card number               | Address 1              | You wi                          | ill be now billed fo<br>nd then annually t              | r your first<br>thereafter  | If you wish to opt out of auto renew, you can log in to your |
|                           | Address 2              | startin                         | ng on January 1, 2<br>led before the next               | 021 (unless<br>t renewal    | profile after payment and                                    |
| mm / yy CVV ?             | City                   | date)                           |                                                         |                             | uncheck the renewal box. If a                                |
| Jane Archaeologist        | United States 🗸        | Invoic<br>• Men                 | Invoice #00846 \$75.00  Membership application.         | file, it will appear as the |                                                              |
|                           | State/province 🗸       |                                 |                                                         | +75.00                      | second item on the                                           |
|                           | ZIP/postal code        | lotal                           | amount:                                                 | \$75.00<br>(USD)            | membership tab. If a card is                                 |
|                           | Phone                  | protected by<br>Privacy - Terma | тесартсна                                               |                             | simply will not appear.                                      |
|                           |                        | <u>Cancel</u>                   | Pay \$75.                                               | 00 (USD)                    |                                                              |
| If payment is             | Back<br>INVOICE #00846 |                                 |                                                         |                             |                                                              |
| successful, thi           | S Payment successful   |                                 |                                                         |                             |                                                              |
| screen will<br>show:      | Invoice details        |                                 |                                                         |                             |                                                              |
|                           |                        | Balance due<br>Amount           | \$0.00<br>\$75.00<br><u>\$75.00 paid on 18 Nov 2020</u> |                             |                                                              |
|                           |                        | Invoice #                       | 00846                                                   |                             |                                                              |
|                           |                        | Date                            | 18 Nov 2020                                             |                             |                                                              |

Invoiced to Jane Archaeologist info@rpanet.org Item Amount Membership application. Level: RPA (Affiliated) \$75.00 \$75.00 Invoice total

Origin Member application RPA (Affiliated)

You can pay online with a

Visa, Mastercard, American

A receipt will be automatically mailed to your primary email with successful payment.

If there are any problems with the login, access, passwords or registration status, send these inquiries to <u>info@rpanet.org</u> Register of Professional Archaeologists via wildapricot.org

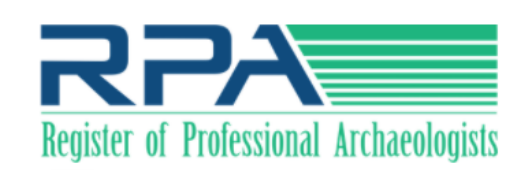

## **Payment Receipt**

<u>\_</u>

Register of Professional Archaeologists

Date: 18 Nov 2020 Amount: \$75.00 Tender: Wild Apricot Payment

Payment received from: Jane Archaeologist info@rpanet.org

Payment for:

| Date        | Document                                                         |                                                               |
|-------------|------------------------------------------------------------------|---------------------------------------------------------------|
| 18 Nov 2020 | Invoice 00846<br>Membership application. Level: RPA (Affiliated) | Settled amount \$75.00<br>Invoice total \$75.00<br>Due \$0.00 |
|             |                                                                  |                                                               |

Total settled: \$75.00 Available balance: \$0.00